## ScienceDirect (Elsevier)

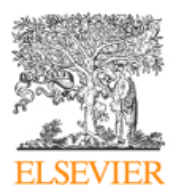

Η **Science Direct** του διαθέτη **Elsevier** αποτελεί μία υπηρεσία με τη μεγαλύτερη ηλεκτρονική συλλογή άρθρων που καλύπτουν θεματικά τις επιστήμες υγείας, τις επιστήμες αποφάσεων, τις φυσικές και κοινωνικές επιστήμες, την πληροφορική, τις καλές τέχνες, τη χημεία και σχετικούς κλάδους, καθώς και τη μηχανολογία. Το περιβάλλον αλληλεπίδρασης (interface) είναι στην αγγλική γλώσσα.

Η πρόσβαση είναι δυνατή στη διεύθυνση <u>http://www.sciencedirect.com/science/journals</u> μόνο μέσω των Η/Υ του δικτύου του Ιδρύματος με αυτόματη αναγνώριση της ΙΡ διεύθυνσής τους. Για την αξιοποίηση όλων των δυνατοτήτων του διαθέτη προτείνεται η εγγραφή (**Register**) στις εξατομικευμένες υπηρεσίες. Επίσης, σημειώνεται ότι είναι απαραίτητη η εγκατάσταση του λογισμικού <u>Acrobat Reader</u>, γιατί τα περισσότερα πλήρη κείμενα των άρθρων είναι σε μορφή Acrobat .pdf.

## Βασικά χαρακτηριστικά:

#### Α: Διαθἑτει:

- Μεγάλη συλλογή επιστημονικών άρθρων τεχνολογίας και ιατρικής
- Δυναμικό και εύχρηστο οδηγό χρήσης
- Οδηγίες για αποτελεσματική αναζήτηση
- Υπηρεσίες ειδοποίησης με την τεχνολογία RSS
- Εξατομικευμένες υπηρεσίες (απαιτείται εγγραφή)

#### Β: Παρέχει τη δυνατότητα:

- Αναζήτησης τίτλου περιοδικού μέσα από μηχανισμό αναζήτησης
- Απλής και σύνθετης αναζήτησης με Boolean λογική και λέξεις-κλειδιά
- Αποθήκευσης αναζήτησης (εξατομικευμένη υπηρεσία)
- Βελτίωσης αναζήτησης
- Αναζήτησης μέσα στα αποτελέσματα
- Αποστολής άρθρων μέσω ηλεκτρονικού ταχυδρομείου
- Εξαγωγής βιβλιογραφικών αναφορών σε μορφή συμβατή με προγράμματα διαχείρισης βιβλιογραφικών αναφορών, π.χ. EndNote,ProCite, κ.λπ.
- Δημιουργίας ιστορικού αναζητήσεων (εξατομικευμένη υπηρεσία)
- Δημιουργίας γρήγορων υπερσυνδέσεων προς διάφορες σελίδες (ακόμα και σελίδες αναζητήσεων) του δικτυακού τόπου του Elsevier (εξατομικευμένη υπηρεσία).

## Περιεχόμενα:

| Αναζήτηση τίτλων περιοδικών              | 2 |
|------------------------------------------|---|
| Προβολή περιοδικού και αποθήκευση άρθρων | 3 |
| Μηχανισμοί αναζήτησης                    | 4 |
| Προβολή αποτελεσμάτων αναζήτησης         | 5 |
| Ιστορικό αναζήτησης                      | 5 |
| Οδηγός – βοήθεια                         | 6 |
| Πρόσθετες Υπηρεσίες                      | 6 |

# **Σημείωση**: στο κείμενο έχουν ενσωματωθεί **υπερσυνδέσεις (hyperlink)** είτε πάνω σε λέξεις-φράσεις, είτε με τη σημείωση [Περισσότερα]. Οι υπερσυνδέσεις αυτές οδηγούν στις σχετικές κάθε φορά σελίδες του Οδηγού Βοήθειας της online πληροφοριακής υπηρεσίας.

Ημερομηνία Δημιουργίας: 03/12/2003

## Αναζήτηση τίτλων περιοδικών

#### Από το μηχανισμό αναζήτησης (Quick Search: Journal/Book Title)

Η συμπλήρωση του ακριβή τίτλου ή λέξεων από τον τίτλο του αναζητούμενου περιοδικού στο πεδίο της αναζήτησης οδηγεί σε λίστα αποτελεσμάτων με σχετικούς τίτλους περιοδικών.

|                                         | DIRTYC EAAHNIRON AKAZHMAIRON BID               | NODHKON                              |                   |         |                |                  |
|-----------------------------------------|------------------------------------------------|--------------------------------------|-------------------|---------|----------------|------------------|
| Home Browse Search                      | ly Settings Alerts Help                        |                                      |                   |         |                |                  |
| Quick Search Title, abstract, keyw      | Is Author                                      | e.g. js smith                        |                   |         |                |                  |
| I search tips Journal/book              | le Vorme Is:                                   | sue Page Clear 🔀                     | Go 🕣              |         |                |                  |
| Browse<br>Journals/Books Alphabetically | 2626 titles round<br>Journal/Book Title        | Conter<br>R S T U V W X Y Z All Type | ıt                | Article | Favo-<br>rites | Vol/Iss<br>Alert |
| Journals/Books by Subject               | A                                              |                                      |                   |         | Ap             | ply 🌍            |
| Favorite Journals/Books                 | Academic Radiology                             | Journa                               | al                | 3       |                |                  |
| Include                                 | ACC Current Journal Review                     | Journa                               | al                |         |                |                  |
| Full-text available                     | Accident Analysis & Prevention                 | Journa                               | Articles In Press | 2       |                |                  |
| What does this mean?                    | Accident and Emergency Nursing                 | Journa                               | Articles In Press | 2       |                |                  |
| Include                                 | Accounting Forum                               | Journa                               | al                | 2       |                |                  |
| Journals and Book Series                | Accounting, Management and Information Technol | ologies Journ:                       | al                |         |                |                  |
| All Books                               | Accounting, Organizations and Society          | Journa                               | Articles In Press | 2       |                | ~                |
| Reference Works only                    | ACOG Clinical Review                           | lourn                                | al                |         | _              |                  |

## Από το δομημένο κατάλογο (Browse)

Ο δομημένος κατάλογος χρησιμοποιείται, είτε είναι γνωστός ο ακριβής τίτλος του περιοδικού, είτε πραγματοποιείται μία πιο γενική αναζήτηση, όπως για παράδειγμα ποιά περιοδικά αναφέρονται στο θέμα «Γεωργία». Προσφέρονται οι εξής επιλογές:

- Παρουσίαση όλων των τίτλων των περιοδικών αλφαβητικά (Journals/Books Alphabetically)
- Παρουσίαση των τίτλων ανά θέμα (Journals/Books by Subject)
- Παρουσίαση των "Αγαπημένων" Περιοδικών/Βιβλίων (Favorite Journals/Books). Η προβολή των "Αγαπημένων" είναι δυνατή μόνο στην περίπτωση που έχει δημιουργηθεί φάκελος με αγαπημένα περιοδικά/βιβλία.
- Περιορισμός της λίστας με κριτήριο την πρόσβαση στο περιεχόμενο subscribed titles,
  free titles, non-subscribed titles
- Περιορισμός της λίστας με κριτήριο τον τύπο του υλικού (Include: Journals and Book Series, All Books).

Ακόμα ο χρήστης μπορεί να επιλέξει ⊠ έναν τίτλο περιοδικού εισάγοντάς το σε λίστα αγαπημένων (**Favorites**) ή ενεργοποιώντας με αυτόν τον τρόπο υπηρεσία ενημέρωσης για νέα τεύχη (**Vol/issue alerts**). Επιλέγοντας Article Feed **δ**, ενεργοποιείται υπηρεσία ειδοποίησης με την τεχνολογία RSS.

| subscribed. Το πράσινο εικονίδιο μπροστά από τον τίτλο των<br>περιοδικών δηλώνει ότι στα περιοδικά αυτά έχει πρόσβαση το HEAL-LINK.              |  |
|----------------------------------------------------------------------------------------------------|--|
| <b>= non-subscribed</b> . Οι τίτλοι που εμφανίζονται με λευκό εικονίδιο είναι<br>εκείνοι για τους οποίους δεν έχει εξασφαλιστεί πρόσβαση.        |  |
| <b>= free titles</b> . Το κίτρινο εικονίδιο μπροστά από τον τίτλο ενός περιοδικού<br>δηλώνει ότι ο διαθέτης προσφέρει ελεύθερη πρόσβαση σε αυτό. |  |

## [Περισσότερα]

## Προβολή περιοδικού και αποθήκευση άρθρων

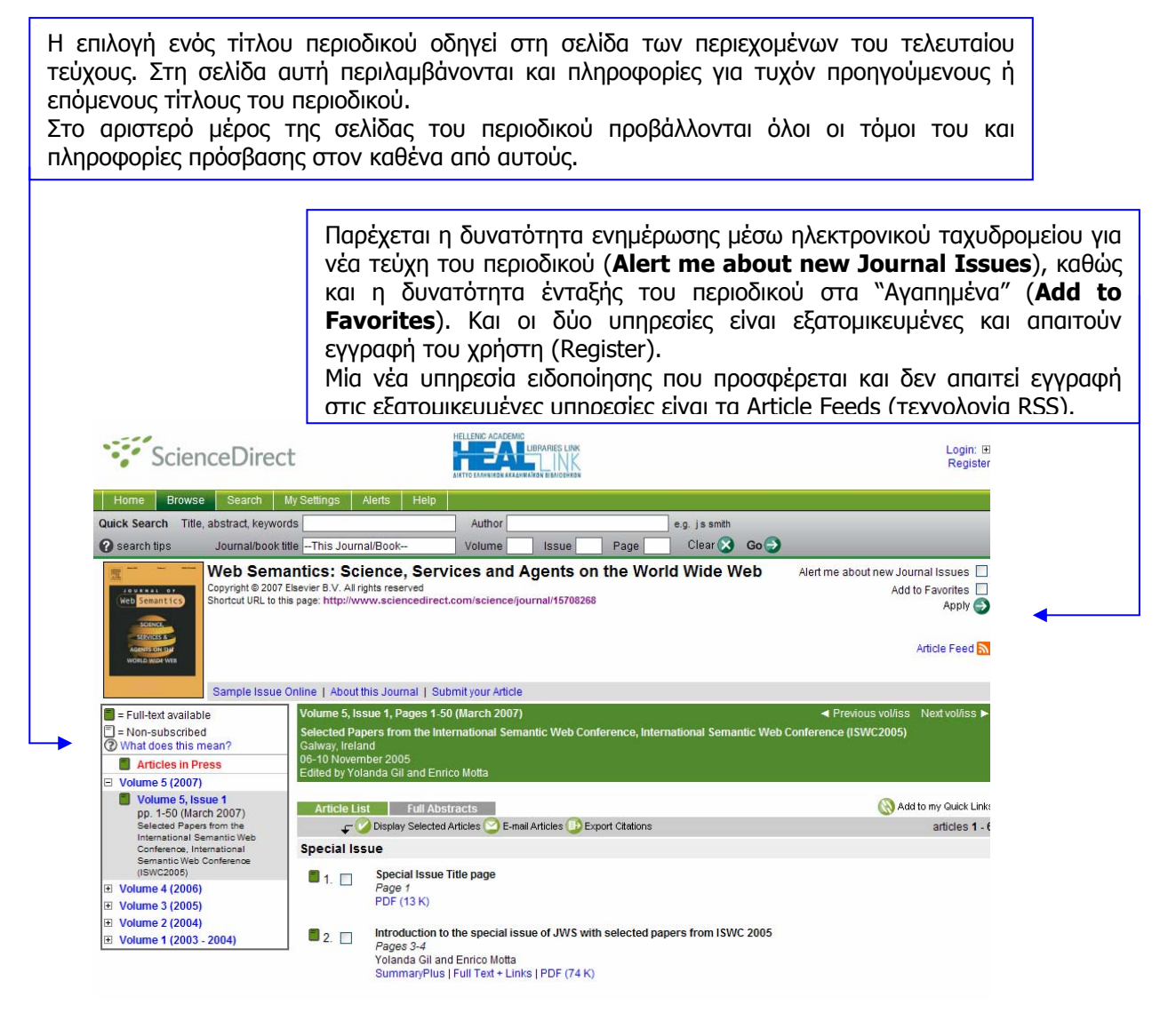

Για κάθε άρθρο παρέχονται οι επιλογές:

- Ανάκτηση της περίληψης του άρθρου (SummaryPlus)
- Ανάκτηση του πλήρους κείμενου του άρθρου με υπερσυνδέσμους (Full Text + Links)
- Ανάκτηση του πλήρους κειμένου του άρθρου σε μορφή PDF.

Τα βιβλιογραφικά στοιχεία (citations) επιλεγμένων 🗹 άρθρων μπορούν να:

- αποσταλούν σε συγκεκριμένη ηλεκτρονική διεύθυνση (e-mail articles),
  - εξαχθούν απευθείας σε προγράμματα διαχείρισης βιβλιογραφικών αναφορών (export citations).

## [<u>Περισσότερα]</u>

## Μηχανισμοί αναζήτησης

#### Από την επιλογή Quick Search

Η «γρήγορη αναζήτηση» εμφανίζεται σε όλες τις σελίδες της Science Direct. Η αναζήτηση με αυτό το μηχανισμός εκτελείται στην περίληψη και στον τίτλο των άρθρων, στο όνομα του συγγραφέα και στις λέξεις-κλειδιά.

|            | Scienc       | eDire         | ct          |        |      |        |       |      |               |      |
|------------|--------------|---------------|-------------|--------|------|--------|-------|------|---------------|------|
| Home       | Browse       | Search        | My Settings | Alerts | Help |        |       |      |               |      |
| Quick Sear | rch Title, z | ostract, keyw | vords       |        |      | Author |       |      | e.g. js smith |      |
| 🕜 search   | tips .       | Journal/boo   | k title     |        |      | Volume | Issue | Page | Clear 🔀       | Go 🌍 |
|            |              |               |             |        |      |        |       |      |               |      |

#### Από την επιλογή Search

Ο μηχανισμός που προβάλλεται διαθέτει τέσσερις καρτέλες για διαφορετικά είδη πληροφοριακών πηγών (All Sources, Journals, Books, Reference Works).

Στην καρτέλα που αφορά τα περιοδικά (**Journals**) προσφέρεται η δυνατότητα προηγμένης (**Advanced Search**) και εξειδικευμένης (**Expert Search**) αναζήτησης. Η *προηγμένη αναζήτηση* πραγματοποιείται με τη χρήση των τελεστών Boolean (AND, OR, NOT) και μπορεί να περιοριστεί με την επιλογή είτε συγκεκριμένης κατηγορίας περιοδικών (**Source**), είτε θέματος (**Subject**), είτε τύπου άρθρου (**Document Type**), είτε ημερομηνίας (**Dates**).

| Scie                                                            | nceDirect                                                                                                    |                                      |                                         |                                                |                                      |                                                      |                                   |                                                   |                                                         |
|-----------------------------------------------------------------|----------------------------------------------------------------------------------------------------|--------------------------------------|-----------------------------------------|------------------------------------------------|--------------------------------------|------------------------------------------------------|-----------------------------------|---------------------------------------------------|---------------------------------------------------------|
| Home Brows                                                      | se Search My Settings Aler                                                                                                    | ts Help                              |                                         |                                                |                                      |                                                      |                                   |                                                   |                                                         |
| Quick Search Tit                                                | le, abstract, keywords                                                                                                    |                                      | Author                                  |                                                |                                      | e.g. js smith                                        |                                   |                                                   |                                                         |
| 🕜 search tips                                                   | Journal/book title                                                                                                    |                                      | Volume                                  | Issue                                          | Page                                 | Clear 🔀                                              | Go 🔿                              |                                                   |                                                         |
| 🛞 Add to my Quick                                               | Links                                                                                                    |                                      |                                         |                                                |                                      |                                                      |                                   |                                                   |                                                         |
| All Sources                                                     | Journals Poks Reference W                                                                                                    | orks                                 | Advanced                                | Search   Expert                                | Search                               | •                                                    |                                   |                                                   |                                                         |
| Term(s):                                                        |                                                                                                    |                                      | ici, Tille, Keyw                        |                                                |                                      |                                                      |                                   |                                                   |                                                         |
| AND                                                             |                                                                                                    | within: Abstra                       | ict, Title, Keyw                        | ords 📉                                         |                                      |                                                      |                                   |                                                   |                                                         |
| Source:                                                         | All journals 🛛 🔽 Includ                                                                                                    | le Articles in Pre                   | ess                                     |                                                |                                      |                                                      |                                   |                                                   |                                                         |
| Subject:                                                        | Select one or more:<br>- All Sciences -<br>Agricultural and Biological Sciences<br>Arts and Humanities<br>Biochemistry, Genetics and Molecula | r Biology                            | Hold of key) to entries                 | down the Ctrl key<br>select multiple<br>s.     | (or ₩                                |                                                      |                                   |                                                   |                                                         |
| Limit by<br>document type:<br>Dates:                            | Article Short Commun<br>Review Article Correspondence<br>Short Survey Discussion                                                              | ication B<br>ce, Letter P<br>E       | ook Review<br>roduct Review<br>ditorial | Publishers                                     | Note                                 |                                                      |                                   |                                                   |                                                         |
| Value                                                           |                                                                                                    | Tears                                |                                         |                                                |                                      |                                                      |                                   |                                                   |                                                         |
| Search History<br>Search for articles f<br>Tips for information | Search Clear Recall Search                                                                                                    | earch form. Clic<br>Is, and other se | k the <b>Help</b> but<br>arch options w | ② Sea<br>ton for step-by-s<br>rhich can improv | Η<br><b>Sea</b><br>σύν<br>και<br>χρή | εξειδικευμ<br>arch)<br>ταξης σι<br>απευθύνα<br>στες. | μένη<br>προϋ<br>υγκεκρ<br>εται σε | αναζήτησr<br>ποθέτει<br>οιμένου ει<br>ε πιο εξοιι | ι ( <b>Expert</b><br>γνώσεις<br>οωτήματος<br>κειωμένους |
|                                                                 |                                                                                                    | α την ε<br>ναζητήσε                  | τογοσι                                  | οίηση το<br>(Search                            | ου Ισ<br>Η                           | τορικού                                              |                                   |                                                   |                                                         |

Για την ενεργοποίηση του Ιστορικού Αναζητήσεων (**Search History**) απαιτείται η εκ των προτέρων εγγραφή του χρήστη στις εξατομικευμένες υπηρεσίες.

[<u>Περισσότερα]</u>

Ημερομηνία Δημιουργίας: 03/12/2003

## Προβολή αποτελεσμάτων αναζήτησης

Στην οθόνη των αποτελεσμάτων προσφέρονται οι εξής επιλογές:

- Αναθεώρηση αναζήτησης (Edit Search)
- Αποθήκευση αναζήτησης (Save Search) στο Ιστορικό Αναζητήσεων (απαιτείται εγγραφή)
- Ενεργοποίηση υπηρεσίας ειδοποίησης για νέα αποτελέσματα που ικανοποιούν τα κριτήρια της συγκεκριμένης αναζήτησης (Save as Search Alert, Search Feed τεχνολογία RSS)
- Αναζήτηση μέσα στα αποτελέσματα (Search within Results)

|            | ScienceDirect                                                                                                    | Login: ⊞<br>Register |
|------------|----------------------------------------------------------------------------------------------------|----------------------|
|            | Home      Browse      Search      My Settings      Alerts      Help        Quick Search      Title, abstract, keywords      Author      e.g. js smith        Image: Search tips      Journal/book title      Volume      Issue      Page      Clear Image: Go Image                                                                                                    |                      |
|            | 36 Articles Found    Edit Search   Save Search   Save Search   Save as Search Alert   Save Search Feed    Search Within Results:      pub-date > 1999 and TITLE-ABSTR-KEY(records management) and TITLE-ABSTR-KEY(government)    Search Within Results:    Search Within Results:      = Full-text available    = Non-subscribed    @ What does this mean?      Article List    Sort by Date   Sort by Date   Sort b                                                                                                    | Goo                  |
|            |                                                                                                    | 4                    |
|            | Environmental management of pesticidal POPs in China: Past, present and future<br>Environment International, In Press, Corrected Proof, Available online 22 May 2007,<br>Dongbin Wei, Tastashi Kameya and Kohel Uran and Kohel Uran<br>SummaryPlus   Full Text + Links   PDF (317 K)                                                                                                    |                      |
| <b>C</b> ! | 3. Government information Quarterly, In Press, Corrected Proof, Available online 2 January 2007,<br>Fahrettin Ozdemirci  SummanPlus LFull Text + Links LPDF (153 K)                                                                                                    |                      |
| -<br>-     | ναι ακομη ουνατη η:<br>Προβολή των αποτελεσμάτων ως λίστα άρθρων (Article List) και με πλήρη περίλ<br>Abstracts).<br>Ταξινόμηση των αποτελεσμάτων (Sort by Date/Relevance)<br>Ευράνιση επιλεχιμένων άρθοων Μαπό τα αποτελέσματα (Display Selected Artic                                                                                                    | ηψη ( <b>Full</b>    |
|            | Lipstein children de popular and a more de la state de la state de |                      |

- Αποστολή άρθρων μέσω ηλεκτρονικού ταχυδρομείου (E-Mail Articles)
- Εξαγωγή βιβλιογραφικών αναφορών (Export Citations)
- Εμφάνιση αποτελεσμάτων ανά ημερομηνία ή σχετικότητα (Sort by:)

## [Περισσότερα]

## Ιστορικό αναζήτησης

Το Ιστορικό Αναζητήσεων (**Search History**) λειτουργεί μόνο αν έχει πριν εγγραφεί ο χρήστης (**Login/Register**) στην υπηρεσία. Στο Ιστορικό Αναζητήσεων προβάλλονται μόνο οι αναζητήσεις που έχει επιλεχθεί για αποθήκευση (**Save Search**).

Παρέχονται οι δυνατότητες: αποθήκευσης (Save History As...), ανάκλησης (Recall History), διαγραφής (Clear History) και εκτύπωσης (Printable History) του Ιστορικού.

Ακόμη ο χρήστης μπορεί να συνδυάσει τα αποτελέσματα επιλεγμένων ☑ αναζητήσεων με τους Boolean τελεστές AND – OR (**Combine with AND/OR**).

| Searc | h History                                | / Turn Off                                                      |                          | Save Histo  | ry As  | Recall His  | itory   C | lear   Print  |
|-------|------------------------------------------|-----------------------------------------------------------------|--------------------------|-------------|--------|-------------|-----------|---------------|
| ÷     | Select:                                  | Combine with And                                                | Combine with             | 1 Or 🕐      | Comb   | oining Tips |           |               |
|       | Search                                   |                                                                 |                          |             |        |             | Result    | Action        |
|       | pub-date<br>(crossw<br>[ <i>Journal</i>  | e > 1999 and TITLE-<br>alks)<br>s(- <i>All Sciences -)</i> ]    | ABSTR-KEY(me             | tadata) and | TITLE- | ABSTR-KEY   | 1         | edit   delete |
|       | pub-date<br>(mappin<br>[Journal          | e > 1999 and TITLE-<br>g)<br>s(- All Sciences -)]               | ABSTR-KEY(me             | tadata) and | TITLE- | ABSTR-KEY   | 12        | edit   delete |
|       | pub-date<br>TITLE-Al<br>[ <i>Journal</i> | e > 1999 and TITLE-<br>BSTR-KEY(governm<br>s(- All Sciences -)] | ABSTR-KEY("rec<br>tient) | ords mana   | gemen  | t") and     | 4         | edit   delete |

## Οδηγός – βοήθεια

Πλήρεις οδηγίες χρήσης της υπηρεσίας **ScienceDirect** και των επιπλέον δυνατοτήτων που παρέχονται στους χρήστες περιλαμβάνονται στην αναλυτική βοήθεια "**HELP**". Ο οδηγός βοήθειας είναι δυναμικός προσφέροντας πληροφορίες σχετικές με τη δραστηριότητα που εκτελείται εκείνη τη στιγμή.

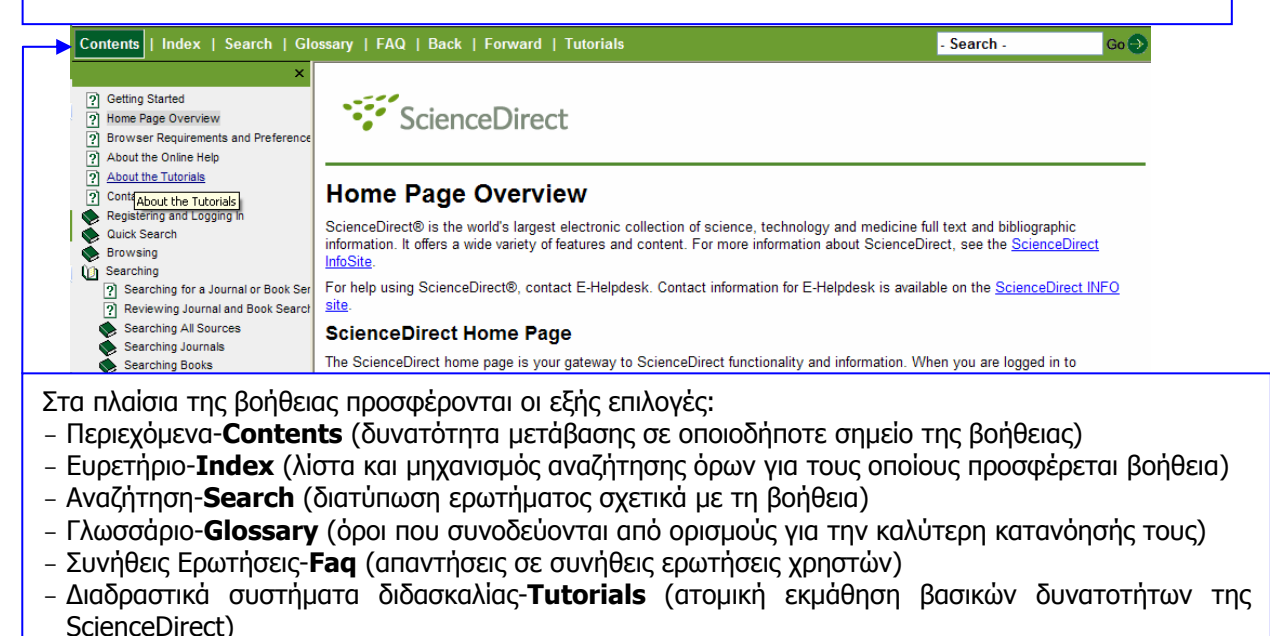

## Πρόσθετες Υπηρεσίες

[Περισσότερα]

Οι πρόσθετες υπηρεσίες που προσφέρονται από το διαθέτη είναι ο μηχανισμός αναζήτησης Scirus και οι εξατομικευμένες υπηρεσίες (Register).

Ο μηχανισμός αναζήτησης <u>Scirus</u> πραγματοποιεί αναζητήσεις και ανακτά επιστημονική πληροφόρηση από περισσότερες από 250 εκατομμύρια ιστοσελίδες με επιστημονικό περιεχόμενο. Επιπλέον, ευρετηριάζει τις παρακάτω πηγές: ArXiv.org, BioMed Central, Caltech Coda, CogPrints, Crystallography Journals Online, CURATOR, Digital Archives, DiVa, Project Euclid, HKUST Institutional Repository, Institute of Physics Publishing, LexisNexis, Medline citations via PubMed, MIT OpenCourseWare, NASA, NDLTD, Organic Eprints, PsyDok, PubMed Central, RePEc, ScienceDirect, Scitation, SIAM, T-Space και WaY.

Η εγγραφή στις εξατομικευμένες υπηρεσίες (<u>Register</u>) προσφέρει τη δυνατότητα:

- Δημιουργίας λίστας αγαπημένων περιοδικών και βιβλίων (Browse: Favorites Ø)
  - Δημιουργίας υπηρεσιών ειδοποίησης (<u>My Settings</u>: Add/Remove Alerts) και συγκεκριμένα για
    - ο νέο περιεχόμενο που ικανοποιεί αποθηκευμένες αναζητήσεις (Alerts: Search Alerts)
    - ο νέο περιεχόμενο που αναφέρεται σε συγκεκριμένο θέμα (Alerts: Topic Alerts)
    - ο νέα τεύχη επιλεγμένων περιοδικών (Alerts: Volume/Issue Alerts)
    - ο νέες παραπομπές σε επιλεγμένα άρθρα (Alerts: Citation Alerts)
- Δημιουργίας αναφοράς σχετικά με όλες τις συνδρομές της Βιβλιοθήκης και της Heal-Link στην υπηρεσία ScienceDirect (ScienceDirect Electronic Holdings Reports) και αποστολή της στην ηλεκτρονική διεύθυνση του χρήστη
- Δημιουργίας γρήγορων υπερσυνδέσεων προς διάφορες σελίδες (ακόμα και σελίδες αναζητήσεων) του δικτυακού τόπου του Elsevier με επιλογή του εικονιδίου (Δ<sup>Add to my Quick Links</sup>. Η προβολή αυτών των υπερσυνδέσεων είναι δυνατή από την αρχική σελίδα (Home) της υπηρεσίας.